How to connect to a Wi-Fi network in the dormitory

- 1. The first step is to connect to the "**Guest**" or "**Eduroam**" network , a message will probably pop up saying there is no internet, ignore this and turn on your browser.
- 2. After turning on your browser, go to any website, you should then get a message about an unsafe website or connection.
- 3. At this point, you need to click the "**Advanced**" button, and then click the "Go to unsafe site" link in blue (or something similar to that).
- 4. Once you click on that button, it will flip you over to the Olman panel to log into the "Eduroam" account that was previously assigned by the manager and created by the Administrator (In this case, IT).
- 5. After logging in, wait a while for the network to grant Internet access to the device and after a few minutes you can freely use the network.

If that doesn't work and the browser doesn't redirect you to OLMAN panel, type "**sso.man.olsztyn.pl**" in browser and go to the **point 4**.

In case of any problems or unsuccessful attempt to connect to the wifi, you should download the "**Eduroam CAT**" application from the "Google Play Store", in the Profile tab search for *UWM in Olsztyn*, manually, or it will appear on its own, click UWM and install the profile, then in the install tab, log in with the **login** and **password** assigned earlier by the faculty units and click install.

Finally, go back to chrome and **repeat the steps**.

When nothing works, the student can write to eduroam@man.olsztyn.pl with an explanation and presentation of the situation.